# オンライン申請操作手順 パソコン編

事前準備

スマートフォン

マイナンバーカードによる個人認証が必要な手続については、マイナンバーカードの読み取りに対応した スマートフォンが必要です。

#### マイナンバーカード

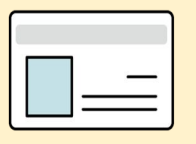

公的個人認証を行う際には、マイナンバーカードに格納された署名用電子証明書にて電子署名を行いますので、 マイナンバーカードが必要です。 手続きにはマイナンバーカードの署名用電子証明書の パスワード 6桁から16桁の英数字 も必要となります。 予めご確認をお願いいたします。

#### クレジットカード or PayPay

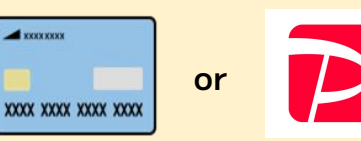

証明書の発行等で発生する手数料や郵送料のお支払いはクレカまたはPayPayからお選びいただけま す。領収書の発行は致しませんので、お支払い内容は、クレカ利用明細書などでご確認 ください。 <対応ブランド> VISA / Mastercard / JCB / American Express / Diners Club

アプリのインストール スマートフォンにインストールしたxIDアプリでマイナンバーカードを読み取り、本人確認と公的個人認証を 行うため、xIDアプリのインストールが必要です。

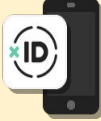

## 01.電子申請システム (LoGo フォーム ヘアクセス

| 測度の依頼1型はフォーム |                                                                         |
|--------------|-------------------------------------------------------------------------|
|              | NDアプリで認証<br>メDで使用中のメールアドレスを入力してくださ<br>メーネアドス<br>test001@trustbank.co.jp |

PCから電子申請システム(LoGoフォーム)へアクセスし、 「本人認証へ進む」を押します。 「xIDアプリで認証」画面が表示されます。xIDで使用中の メールアドレスを入力し、「次に進む」を押します。 すでにメールアドレスが表示されている場合は使用中の メールアドレスを選択します。

### 02.「xIDのアプリ」を利用して本人確認 (xID認証)を実施

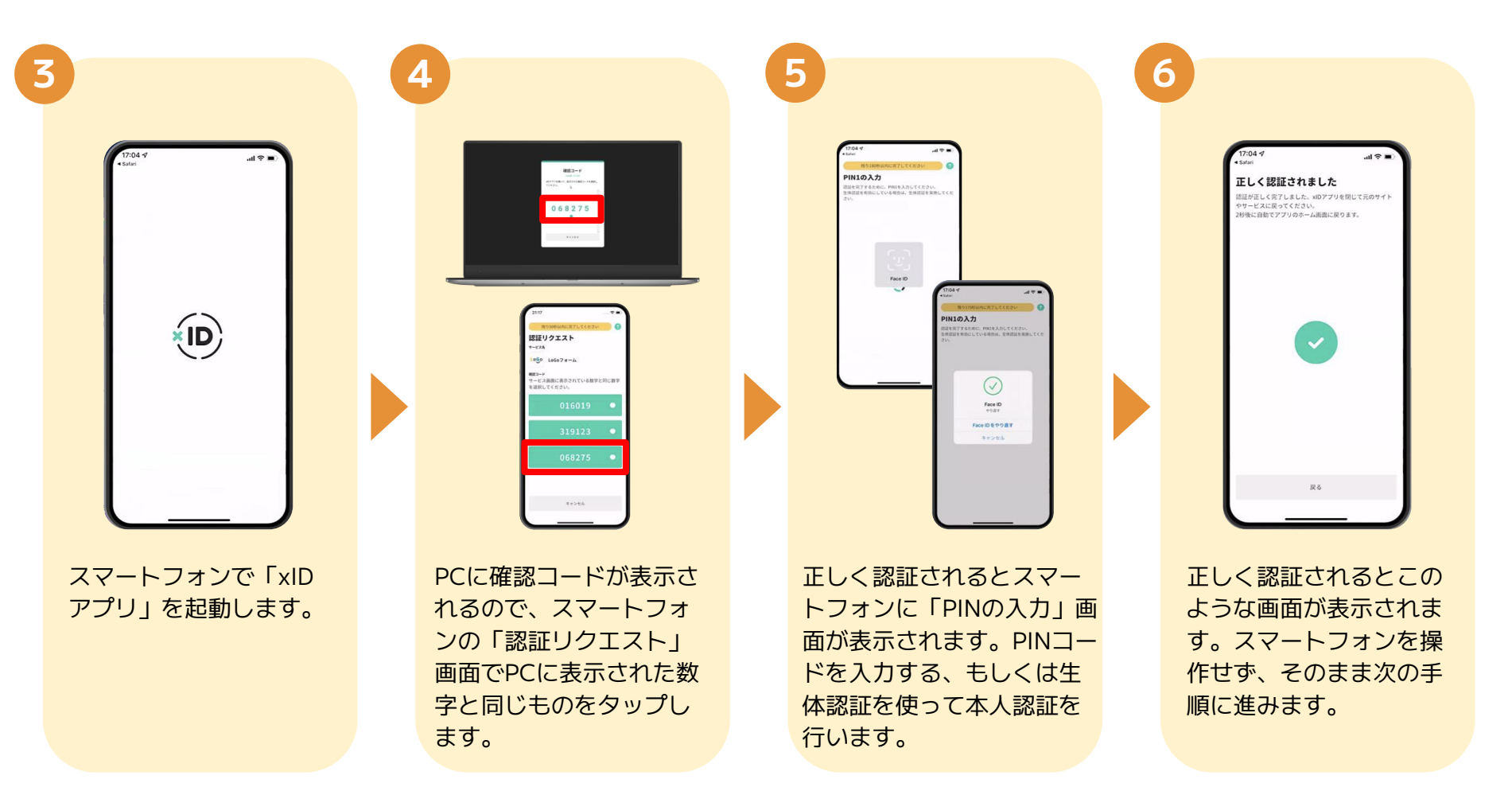

### 03.入力フォームへ申請内容を入力して、確定前金額を確認後、送信

| Image: State State | Particul Relation Reference - ADDODADDO         Particul Relation Reference - ADDODADDO         Particul Relation Reference - ADDODADDO         Particul Relation Reference - ADDODADDO         Particul Relation Reference - ADDODADDO         Particul Relation Reference - ADDODADDO         Particul Reference - ADDODADDO         Particul Re | Kutt         Matematical Controls         Matematical Controls         Table Controls         Matematical Controls         Matematical Controls         Ma |                                                                 |
|----------------------------------------------------------------------------------------------------|----------------------------------------------------------------------------------------------------|----------------------------------------------------------------------------------------------------|-----------------------------------------------------------------|
| PCに電子申請システムの<br>入力フォームが表示され<br>ます。申請内容を入力<br>し、「確認画面へ進む」<br>を押します。                                                                                                    | <b>PC</b><br>確定前合計金額が表示さ<br>れます。金額を確認し、<br>ページ最下部の「確認画<br>面へ進む」を押します。                                                                                                    | PC PC 確認画面が表示されるの<br>で、入力内容に問題がない<br>かを確認します。 確認が完了したら、 「送信」を押します。                                                                                                    | PC<br>PC<br>電子署名の確認画面が表<br>示されます。<br>キャンセルは押さずに、<br>次の手順を実施します。 |

04.「xIDアプリ」を利用してマイナンバーを使った公的個人認証を 実施

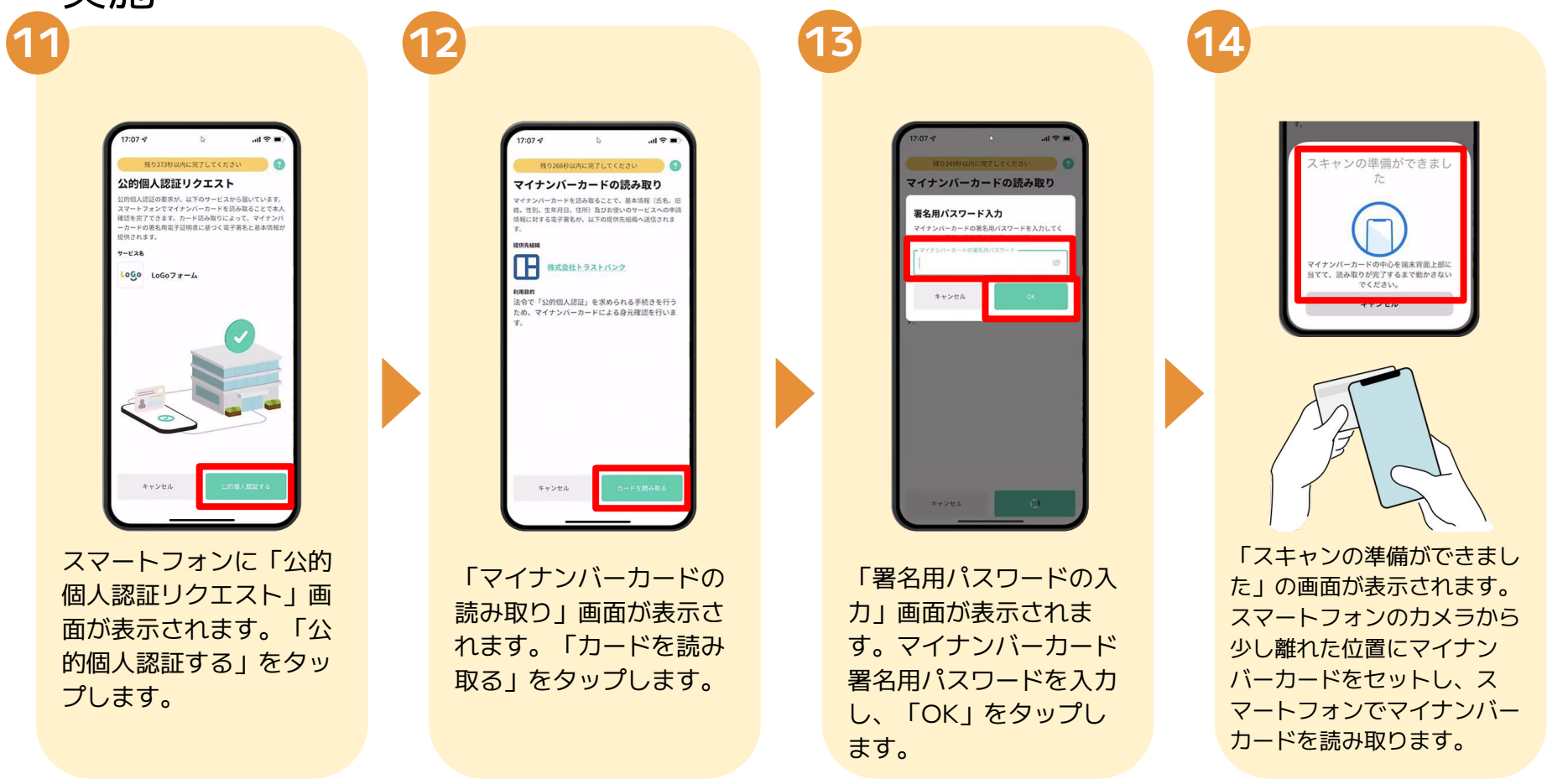

04.「xIDアプリ」を利用してマイナンバーを使った公的個人認証を 実施

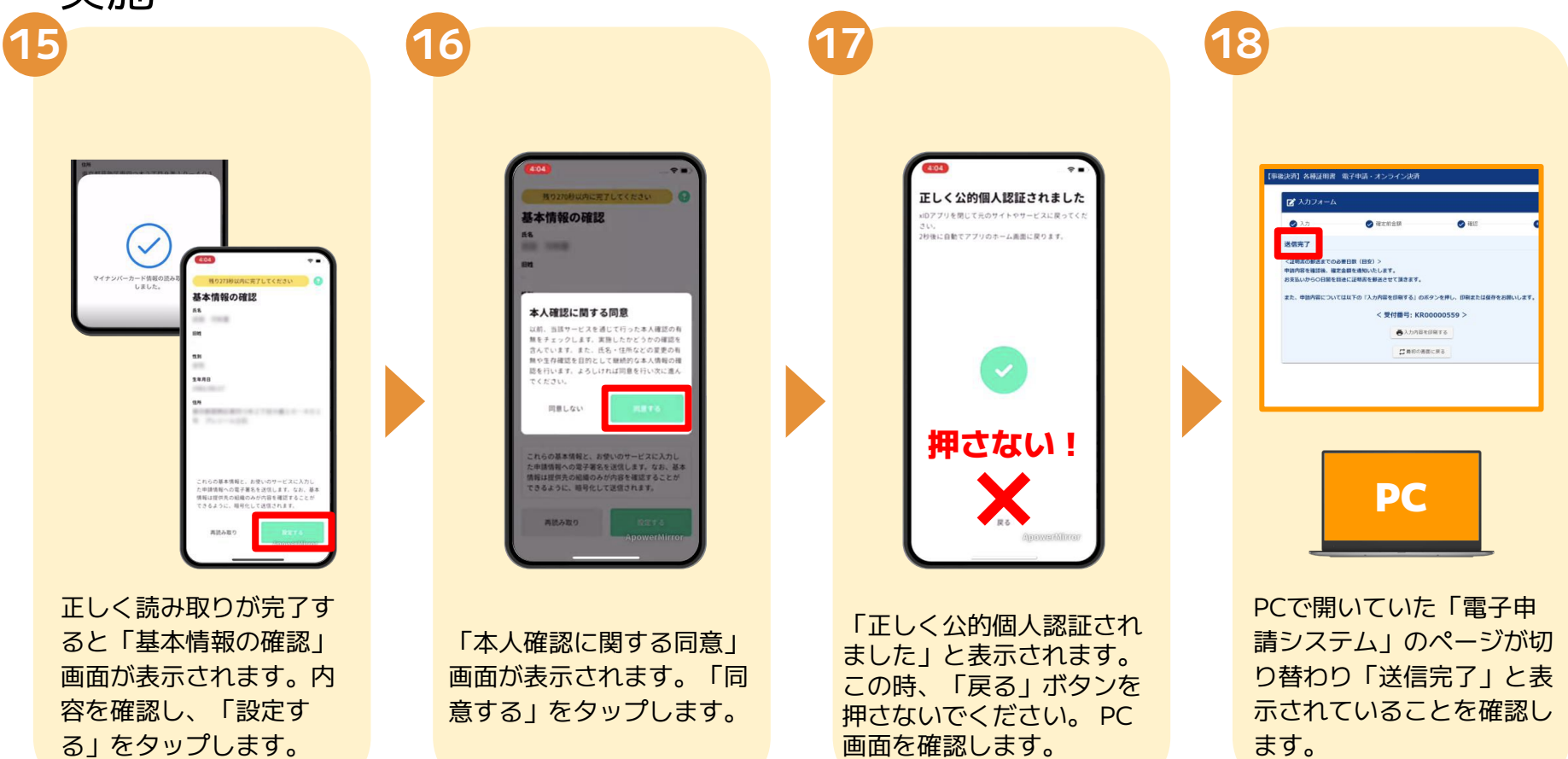

#### 04.「xIDアプリ」を利用してマイナンバーを使った公的個人認証を 実施

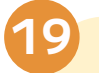

| no-reply@legoform.jp<br>To EDP +                                           |                                  |                           | 10.45 (4.5580) |  |
|----------------------------------------------------------------------------|----------------------------------|---------------------------|----------------|--|
| -<br>ドネメールは、フォームにご入力された方にお送りする<br>ドネメールに心当たりが無。場合は、お手指ですがメー                | 自動記憶メールです。ホメール<br>しを特徴していただきますよう | いの設備はで逆ません。<br>20種いいたします。 |                |  |
| このメールはデモ市でも練り申請フォームより申込みき                                                  | された方に送信しております。                   |                           |                |  |
| 単語を使け付けました。<br>器面後にお支払い会談を確認し、メールにてご覧内いた                                   | します。                             |                           |                |  |
| <日時春の劇品までの必要日数(日安)><br>申請内容を確認後、確定全様を通知いたします。<br>お大払いのうつ日間を回途に証明書を解点させて頂きま | т.                               |                           |                |  |
| また、中国内容については以下の「入力内容を印刷する                                                  | 」のボタンモタレ、印刷またに                   | の用作をお願いします。               |                |  |
| フォーム名<br>【夢楽ス派】各様記的書 電子申請・オンラインス派                                          |                                  |                           |                |  |
| 現12冊号<br>KR0000555                                                         |                                  |                           |                |  |
| (申請売了のための重要な育経)<br>・申請内容の審査売了後、確定した意味と決済情報入力<br>してのパスワード入力が                | のためのURLをお送りします。<br>必要です。         |                           |                |  |
| 5/02/0—H3<br>240820pL08                                                    |                                  |                           |                |  |
| <ul> <li>中国市の国际を登録してくたさい。</li> <li>長名</li> <li>4所</li> </ul>               |                                  |                           |                |  |

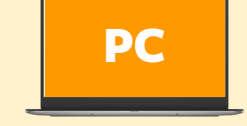

登録したメールアドレス宛に 「仮申請完了のご案内」メー ルが届くので、確認します。 メールに記載されているパス ワードは今後の手順で利用す るため大切に保管してください。 05.後日送られてくるメールから確定金額を確認し、クレジットカードもしくはPayPayの情報を入力して送信

12 本中語フォーム

受付用号

₫/fi

• \*\*\*\*\*\*

申請者の情報を登録してください

以下がご申請内容になります。ご確認いただきお間違いなければ次へ進んでください

| ンライン決済[受付番号:KR00000559] (MB) MELLER'S Restances                                                                                                    |                |    |
|----------------------------------------------------------------------------------------------------|----------------|----|
| na-rephygingoform.jp<br>To R20 +                                                                                                    | 10.52 (0.5510) | \$ |
| ×末メールは、フォームにご入力された方にお送りする目前設置メールです。ホメールへの成準はできません。<br>×末メールにとるたちび前い場合は、お手数ですびメールを発表していただきますようお願いいたします。                                                 |                |    |
| このメールはデモホでも読の申請フォームより申込みをされた方に該信しております。                                                                                                    |                |    |
| ●調査者のための農業なお約らせてす。                                                                                                    |                |    |
| a Trick PRUCアウセスム、オンライン構築を算行してください。<br>https://options.in/arcmant.Cold/DAMAAGAD/DAMAAGAGAD/Cold/AGADAGAD/Cold/AGADAGAD/Cold/AGADAGADAGADAGADAGADAGADAG |                |    |
| ノメーム6<br>(事実内) - 各種目的線 単子中語・オンライン2月<br>知行後年<br>100000005                                                                                               |                |    |
|                                                                                                    |                |    |
|                                                                                                    |                |    |
| 数日かかります。                                                                                                    |                |    |
|                                                                                                    |                |    |
|                                                                                                    |                | _  |
|                                                                                                    |                |    |
|                                                                                                    |                |    |
|                                                                                                    |                |    |
| PC                                                                                                    |                |    |
|                                                                                                    |                |    |
|                                                                                                    |                |    |
|                                                                                                    |                |    |
|                                                                                                    | -              |    |

【要対応】お支払い内容確定のご案内 - 【事後決済】各種証明書 電子申請・オ

20

お支払金額が確定すると「お 支払い内容確定のご案内」 メールが届きます。このメー ルが届くまでに数日かかるこ とがございます。メールに記 載のURLを押して開きます。

入力フォームが表示される ので、手順19の「仮申請完 了のご案内」メールに記載 されたパスワードを入力し ます。「本申請」をタップ します。

PC

12 木中語フォーム

バスワードを入力後、本甲酸ポタンを押してオンライン決決に進んでください。

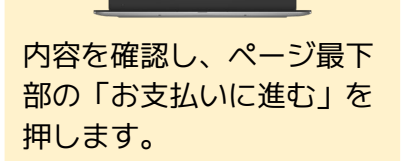

PC

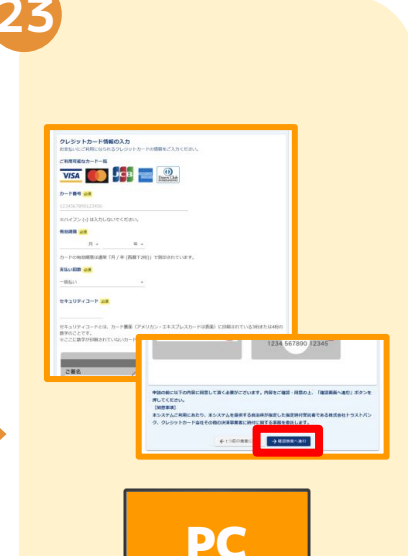

クレジットカードもしく はPayPayの情報を入力 し、ページ最下部の「確 認画面へ進む」を押しま す。

## 05.後日送られてくるメールから確定金額を確認し、クレジットカードもしくはPayPayの情報を入力して送信

|                                                                                                    | 4 |                                                                                   |
|----------------------------------------------------------------------------------------------------|---|-----------------------------------------------------------------------------------|
| 1<br>本外統合には312歳が長4月5分増生します。                                                                                                    |   | (1483-04) (1493-14) (1493-14) (1493-14)<br>(1月14日) (1493-14)<br>(1月14日) (1493-14) |
| 2011.444                                                                                                    |   | 0.7.0 9 80/10 0 850 0 85<br>36587                                                 |
| Receiver (Ha) SAIN                                                                                                    |   |                                                                                   |
| 27-7-84 40000******00<br>R0080 200404<br>200404 -880.*                                                                                                    |   |                                                                                   |
| Alter and an anti-<br>tic sector and a sector and a sector<br>descension<br>and a sector and<br>a sector and<br>a sector and |   | 6.1 - Jack Vort Print<br>Keit Spran<br>Henry (J. 7 - ).<br>Henry (J. 7 - ).       |
| PC                                                                                                    |   | PC                                                                                |
| 確認画面が表示されるの<br>で、内容に問題がないかを<br>確認します。                                                                                                    |   | 「送信完了」と表示され<br>ていることを確認しま<br>す。                                                   |
| 確認が完了したら、<br>「送信」を押します。                                                                                                    |   | 手順は以上で終了です。                                                                       |